คู่มือการใช้งาน

"โปรแกรม EMS 1669"

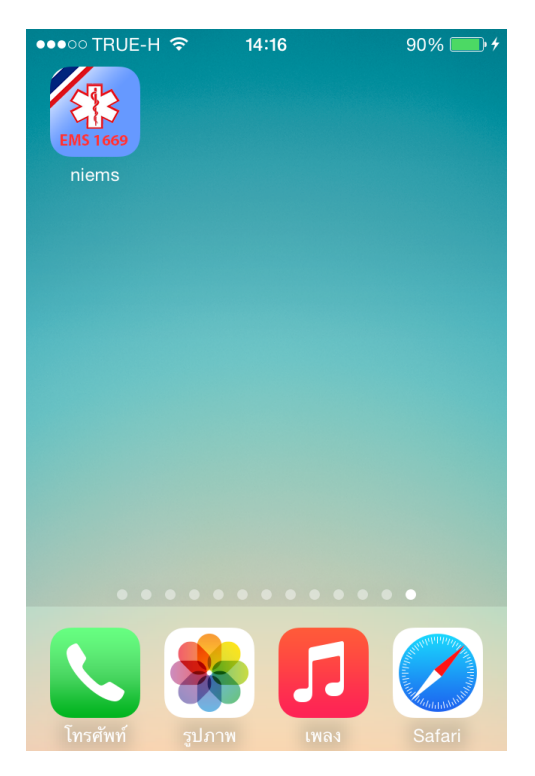

## รูปที่ 1 แสดง ไอคอน ของโปรแกรม EMS 1669

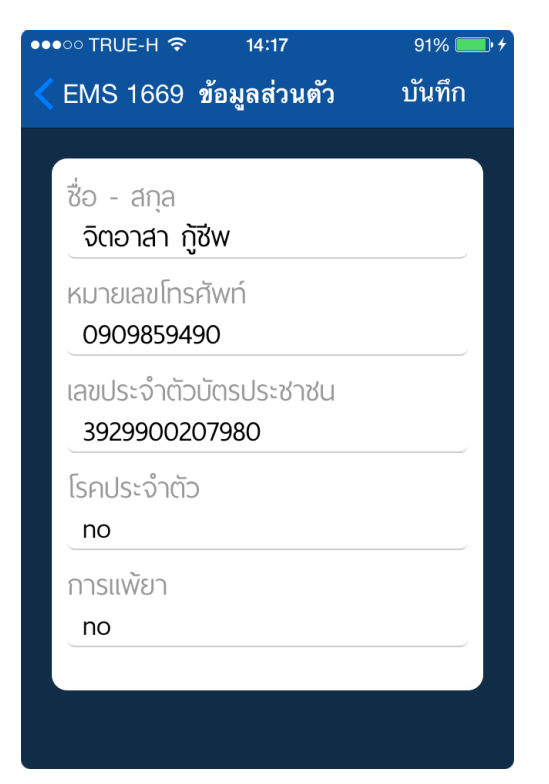

รูปที่ 3 กรอกข้อมูลส่วนตัวเพื่อ ลงทะเบียนแจ้งโรคประจำตัว และการแพ้ยา

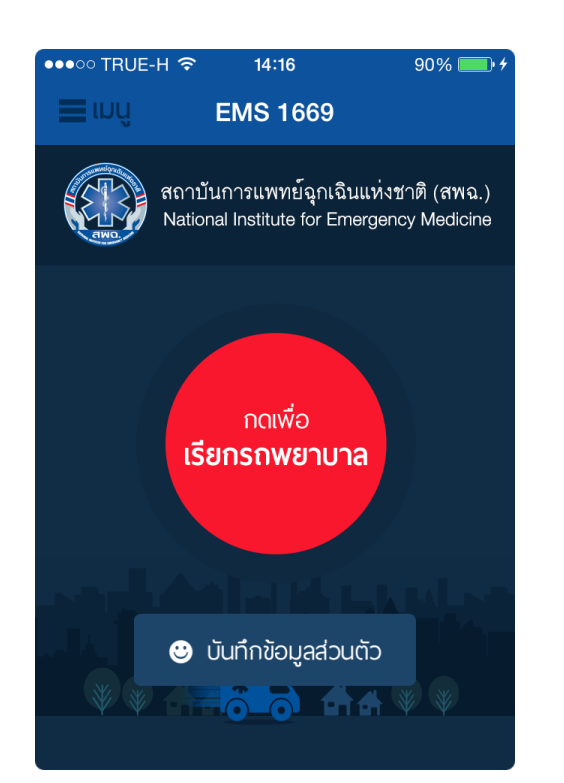

# รูปที่ 2 แสดงหน้าหลัก ให้กดปุ่ม บันทึกข้อมูลส่วนตัว

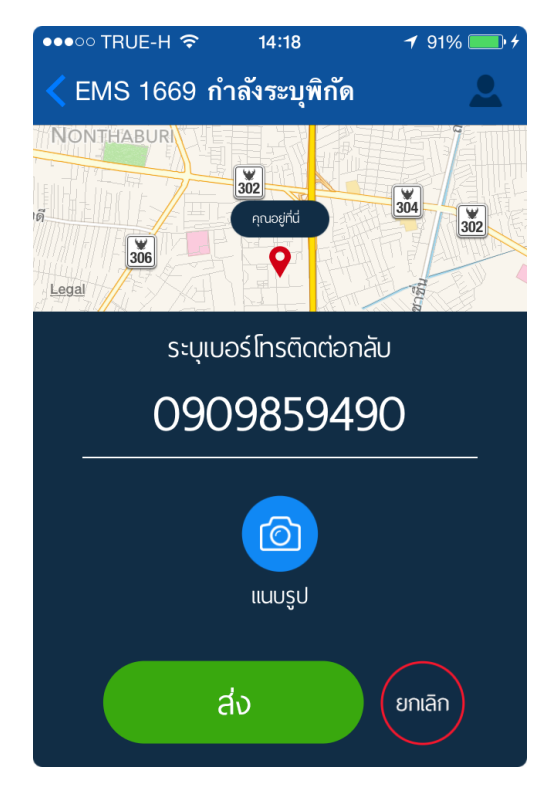

รูปที่ 4 แสดง เมื่อกดปุ่ม เรียกรถพยาบาล

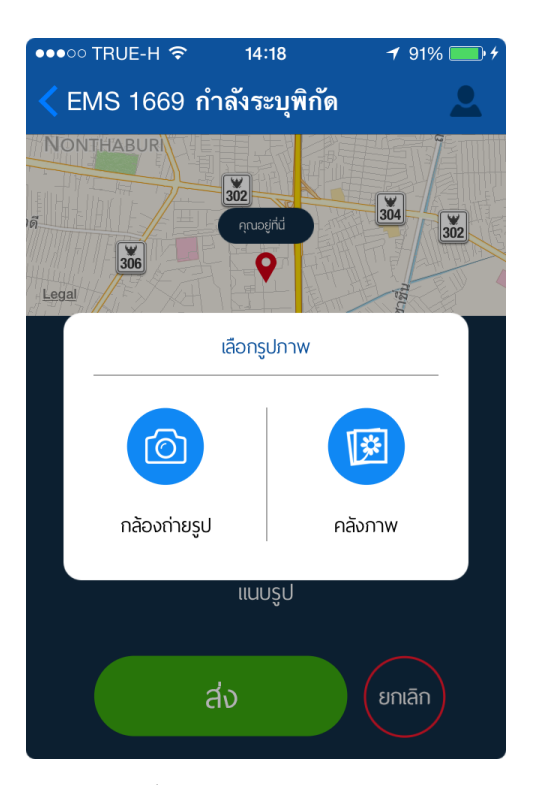

รูปที่ 5 เมื่อกดปุ่มแนบรูป จะมีตัวเลือก ให้กดปุ่มกล้องถ่ายรูป หรือคลังภาพ

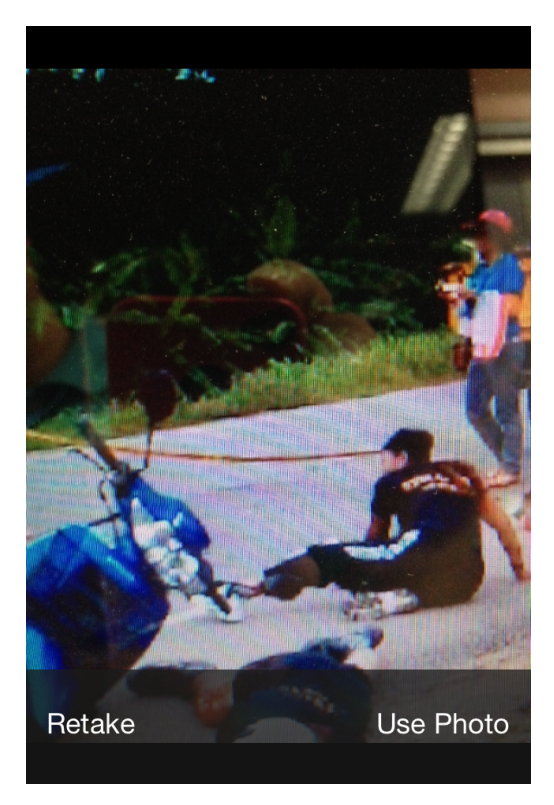

รูปที่ 7 เมื่อได้รูปที่ต้องการ ให้กดปุ่ม Use Photo

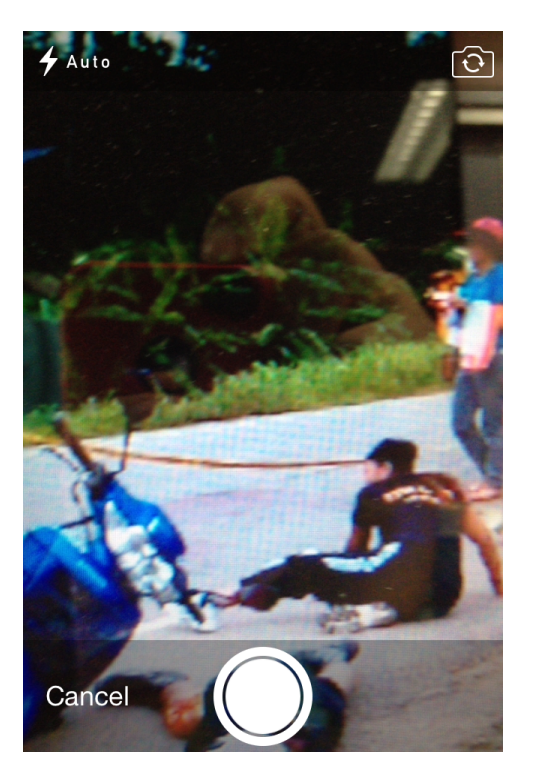

# รูปที่ 6 ถ้ากดปุ่มกล้องถ่ายรูป จะสามารถใช้งานกล้องถ่ายรูป

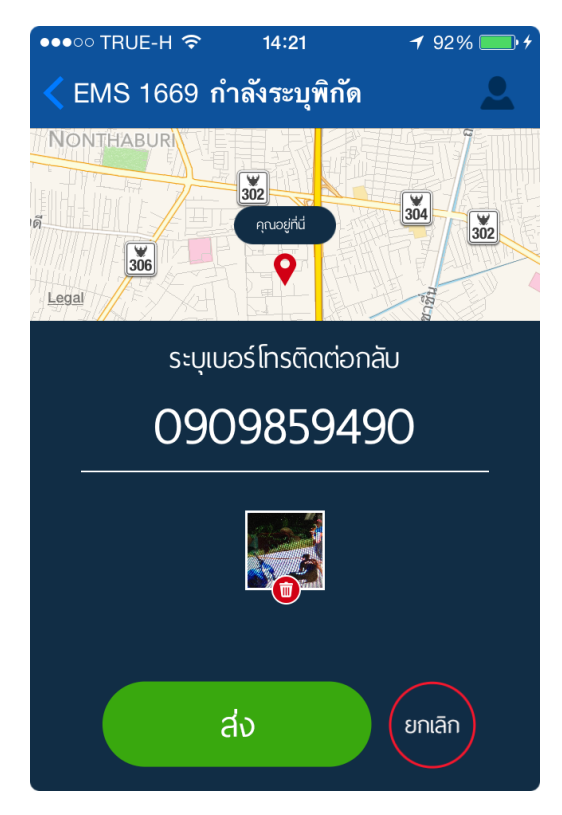

รูปที่ 8 สามารถกดปุ่ม ส่ง เพื่อแจ้งเหตุ พร้อมรูปภาพ

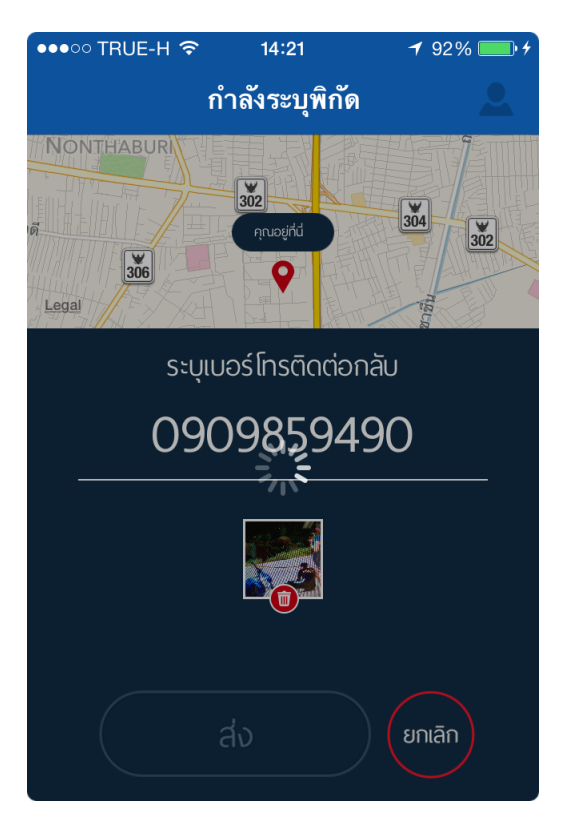

# รูปที่ 9 เมื่อกดปุ่ม ส่ง ให้รอสักครู่ เพื่อส่งข้อมูลไปยัง สพฉ

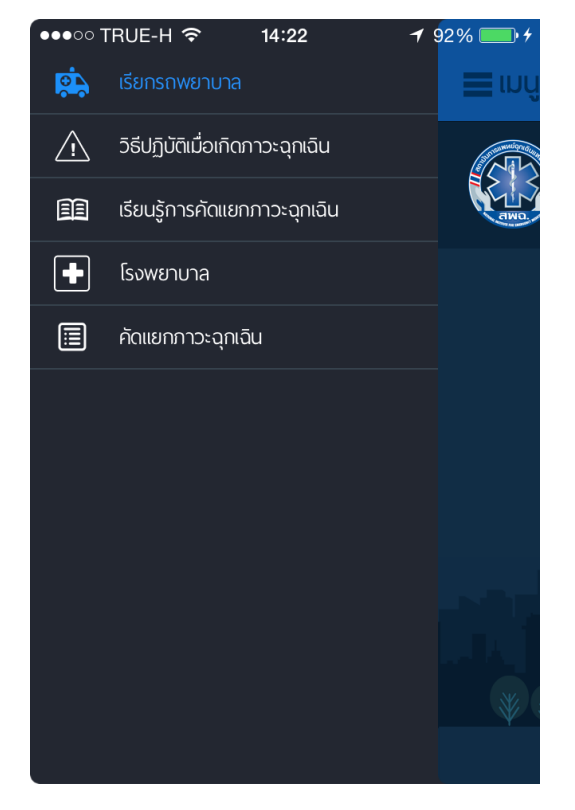

รูปที่ 11 จากหน้าหลัก เมื่อกดปุ่ม เมนู ที่มุมบนซ้ายมือ จะปรากฏเมนูอื่นๆ

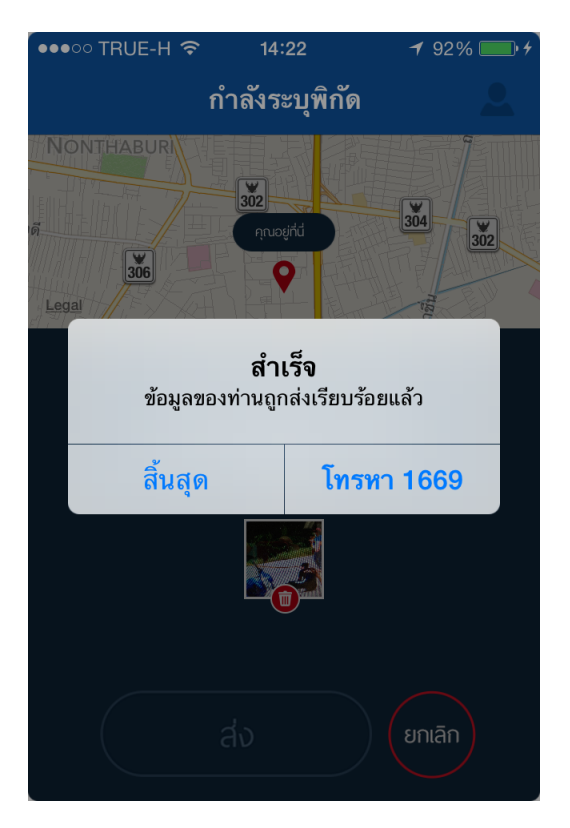

## รูปที่ 10 แจ้งข้อความ ข้อมูลส่งเรียบร้อย แล้ว สามารถกดโทรแจ้ง 1669 เพื่อยืนยัน

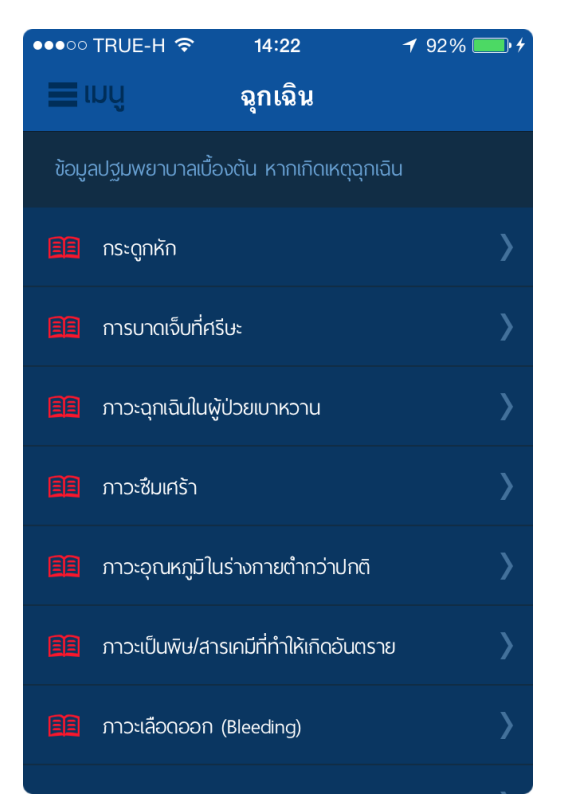

# รูปที่ 12 แสดงเมื่อกดเลือกเมนูวิธีปฏิบัติ เมื่อเกิดภาวะฉุกเฉิน

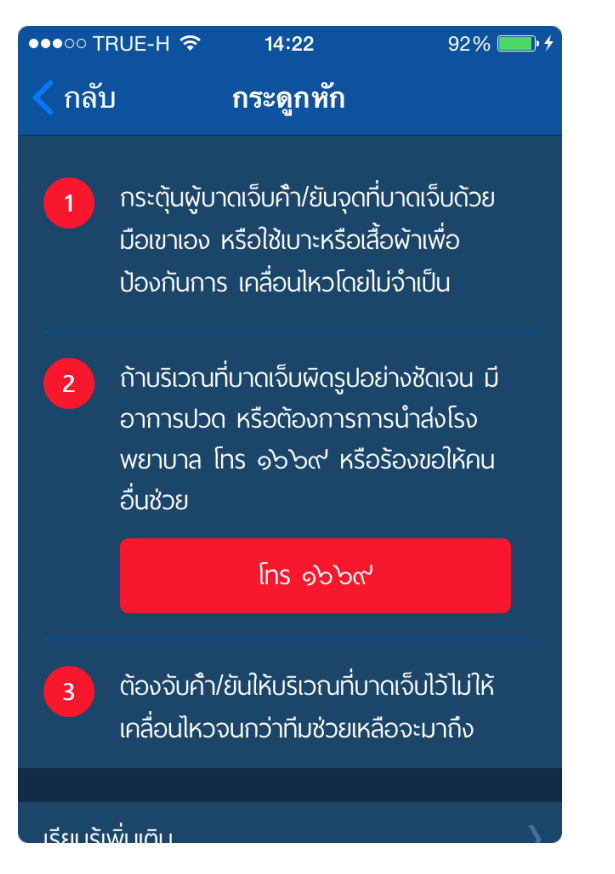

## รูปที่ 13 แสดงเมื่อกดเลือกในเมนู กระดูกหัก

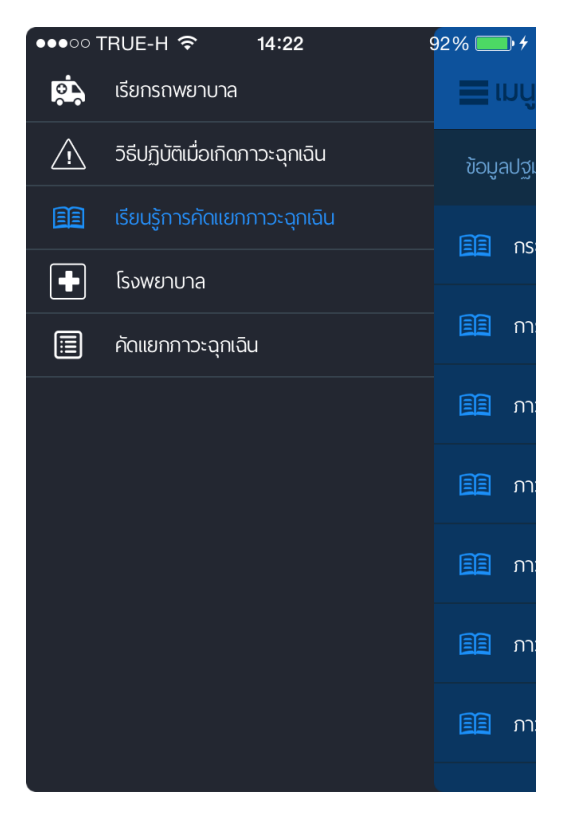

รูปที่ 15 กดปุ่ม เมนูหลัก

| •०० TRUE-H 🗢 | 14:22     | 92% 💻 |
|--------------|-----------|-------|
| กลับ         | กระดูกหัก |       |

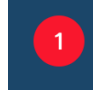

กระตุ้นผู้บาดเจ็บคำ/ยันจุดที่บาดเจ็บด้วย มือเขาเอง หรือใช้เบาะหรือเสื้อผ้าเพื่อ ป้องกันการ เคลื่อนไหวโดยไม่จำเป็น การคำ/ยัน ตรงจุดที่บาดเจ็บ อาจช่วยลด อาการปวดและป้องกันการเกิดอันตรายขึ้นใน อนาคต

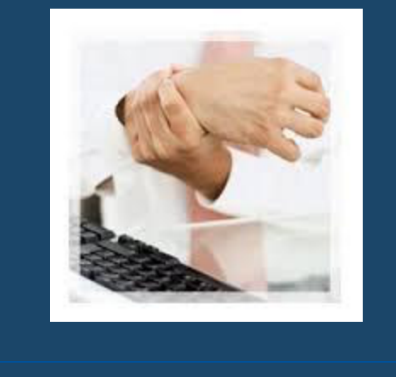

ก้าบริเวณที่บาดเจ็บผิดรูปอย่างชัดเจน มี

## รูปที่ 14 แสดงข้อมูล กระดูกหัก เพิ่มเติม เมื่อกดปุ่ม เรียนรู้เพิ่มเติม

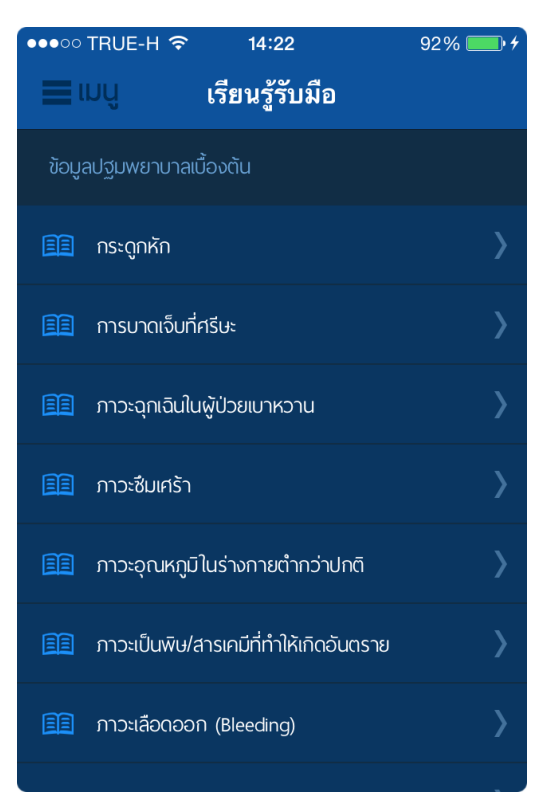

## รูปที่ 16 แสดงเมื่อกดเลือกเมนูเรียนรู้การ คัดแยกภาวะฉุกเฉิน

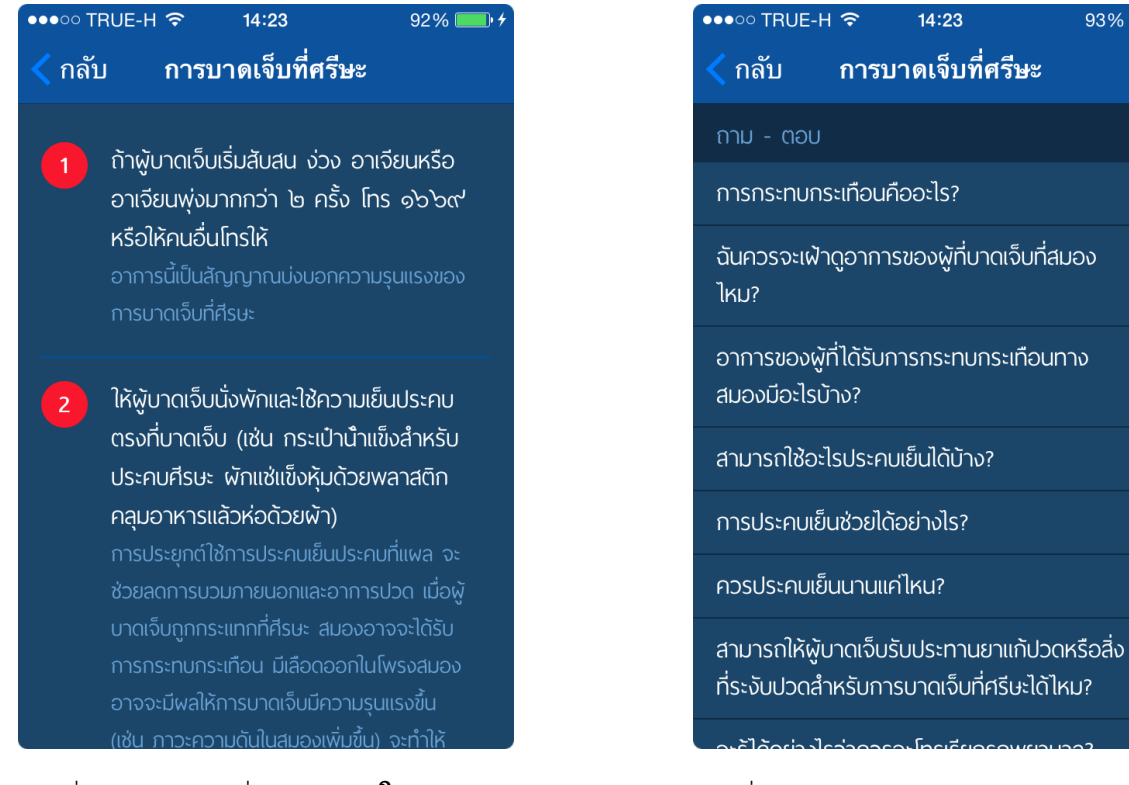

#### รูปที่ 18 ด้านล่างจะมี คำถามและคำตอบ ที่เกี่ยวกับการบาดเจ็บที่ศีรษะ

93%

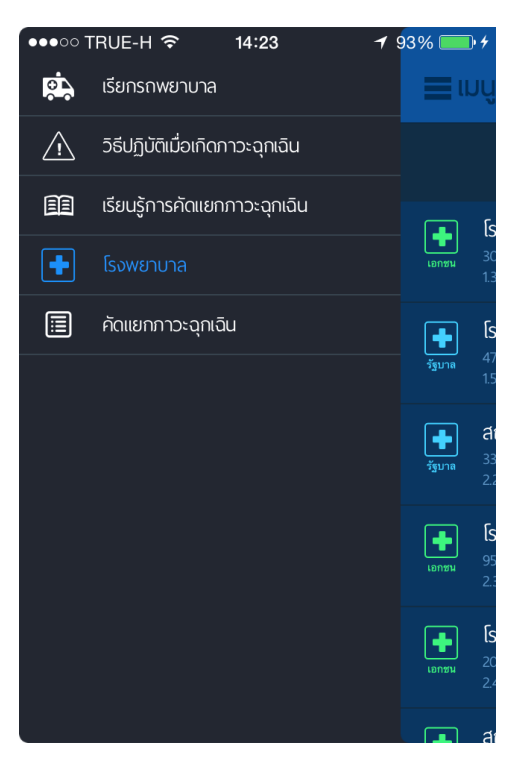

รูปที่ 20 กลับมาที่เมนูหลัก เลือกเมนูย่อย โรงพยาบาล

# รูปที่ 17 แสดงเมื่อกดเลือกในเมนู การบาดเจ็บที่ศีรษะ

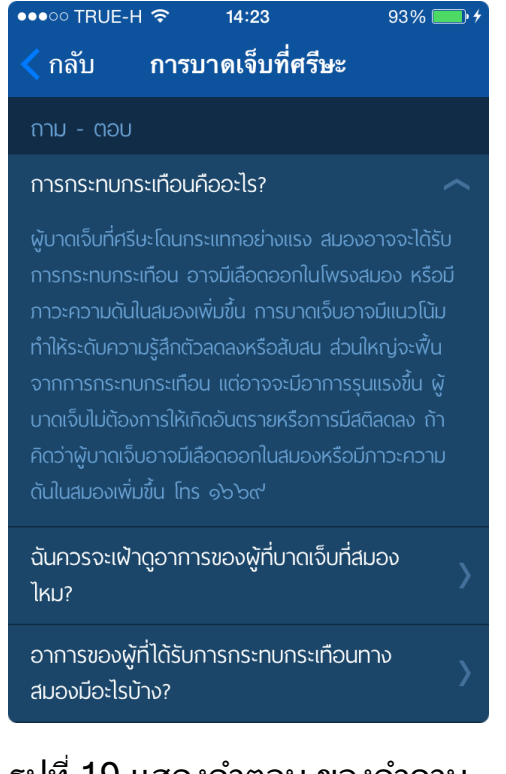

รูปที่ 19 แสดงคำตอบ ของคำถาม การกระทบกระเทือนคืออะไร

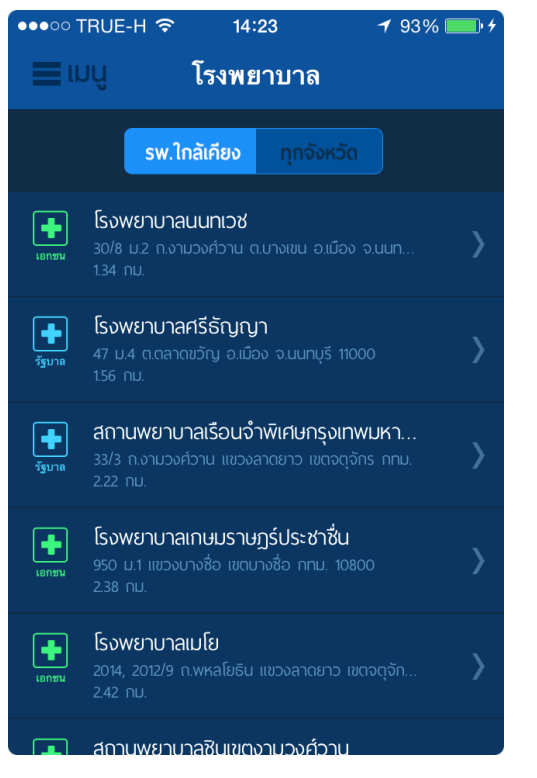

# รูปที่ 21 แสดงรายชื่อโรงพยาบาลใกล้ เคียง เรียงลำดับตามระยะทาง

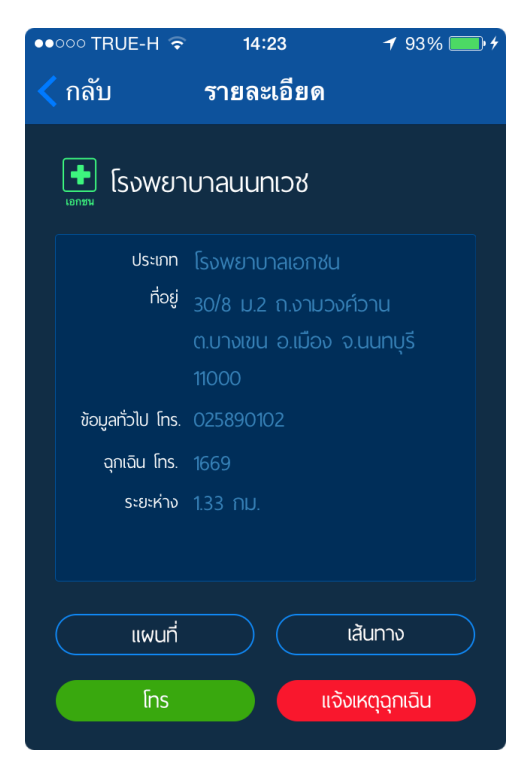

รูปที่ 23 จากรูปที่ 21 เมื่อกดที่ชื่อ โรงพยาบาลนนทเวช

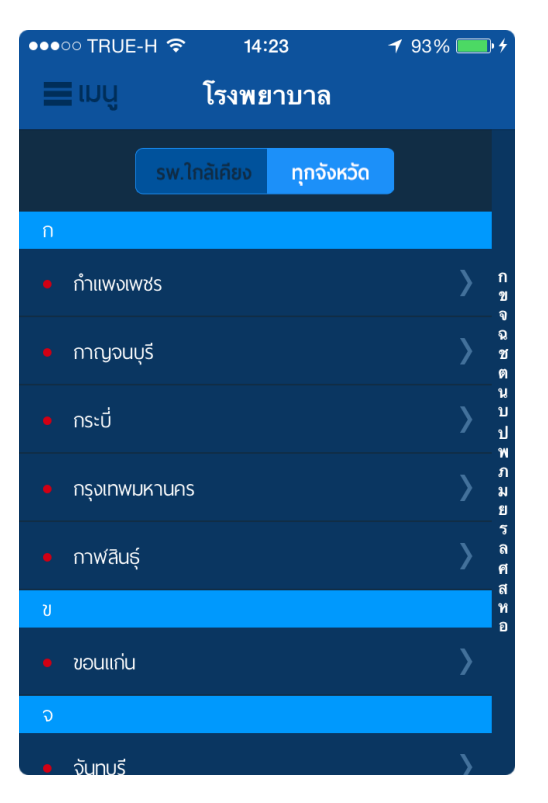

## รูปที่ 22 เมื่อกดปุ่ม ทุกจังหวัด จะแสดง รายชื่อโรงพยาบาล ตามตัวอักษร

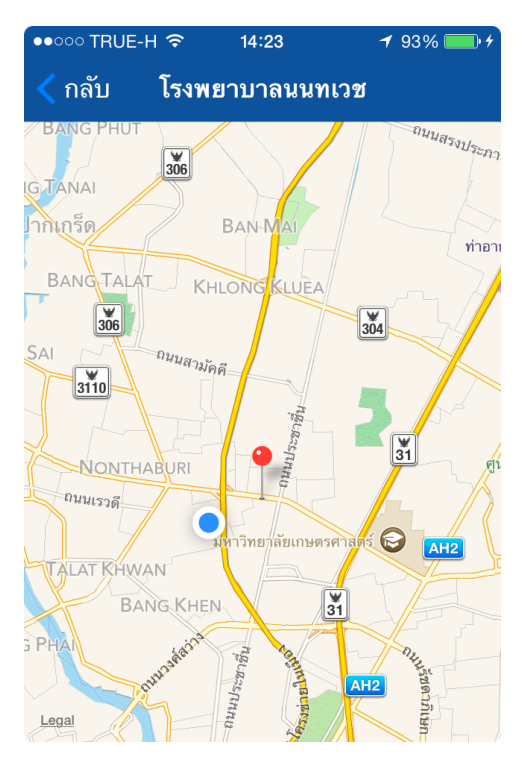

รูปที่ 24 จากรูปที่ 23 เมื่อกดปุ่ม แผนที่ จะแสดงตำแหน่งในแผนที่

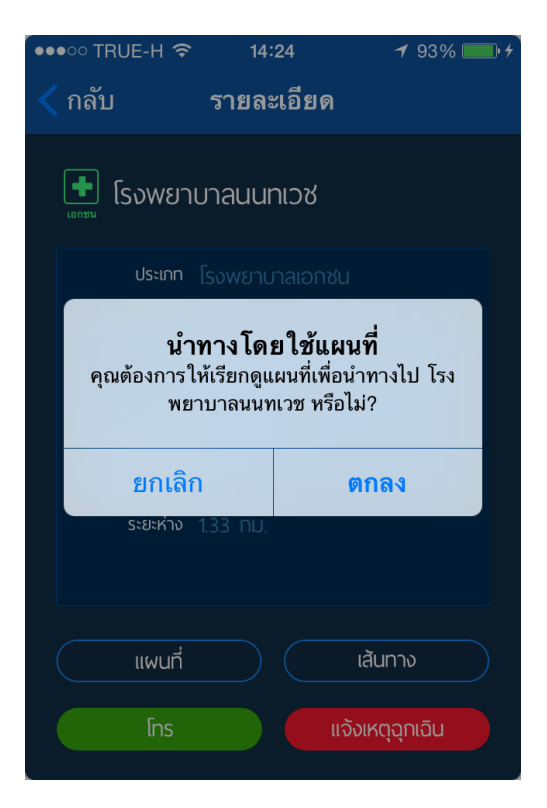

# รูปที่ 25 จากรูปที่ 23 เมื่อเส้นทาง จะให้เลือก ต้องการให้นำทางหรือไม่

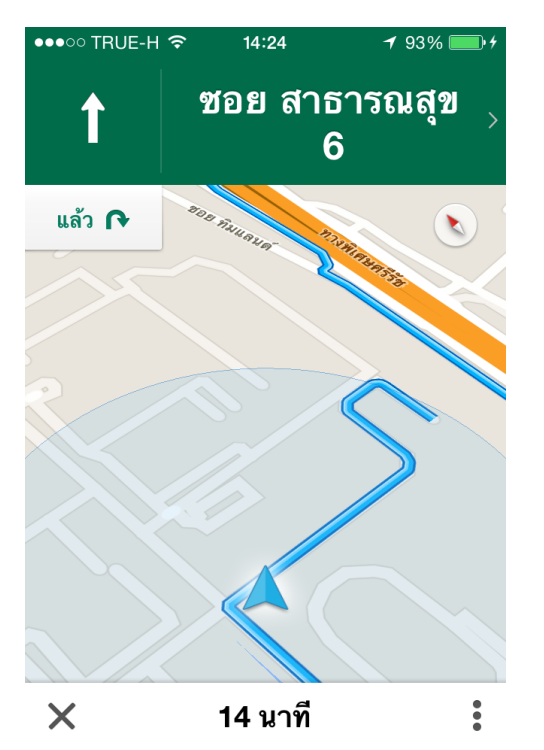

รูปที่ 27 จากรูปที่ 26 เมื่อกดปุ่ม เริ่มการนำทาง

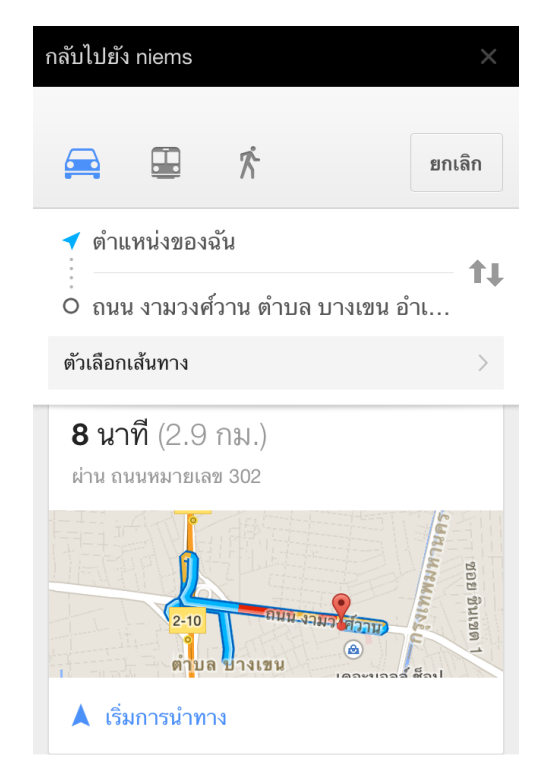

# รูปที่ 26 จากรูปที่ 25 เมื่อกดปุ่ม ตกลง จะแสดงแผนที่นำทาง

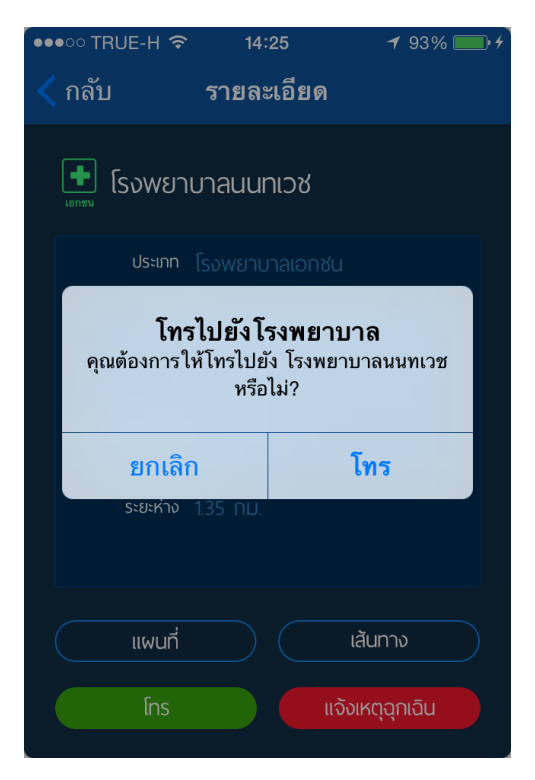

รูปที่ 28 จากรูปที่ 25 เมื่อกดปุ่ม โทร จะแสดงข้อความ ต้องการโทรหรือไม่

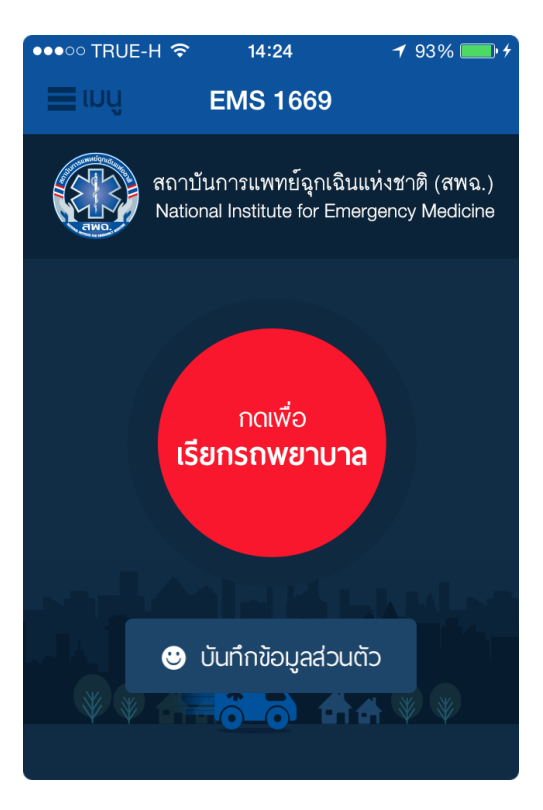

## รูปที่ 29 จากรูปที่ 25 เมื่อกดปุ่ม แจ้งเหตุฉุกเฉิน จะกลับไปหน้าหลัก

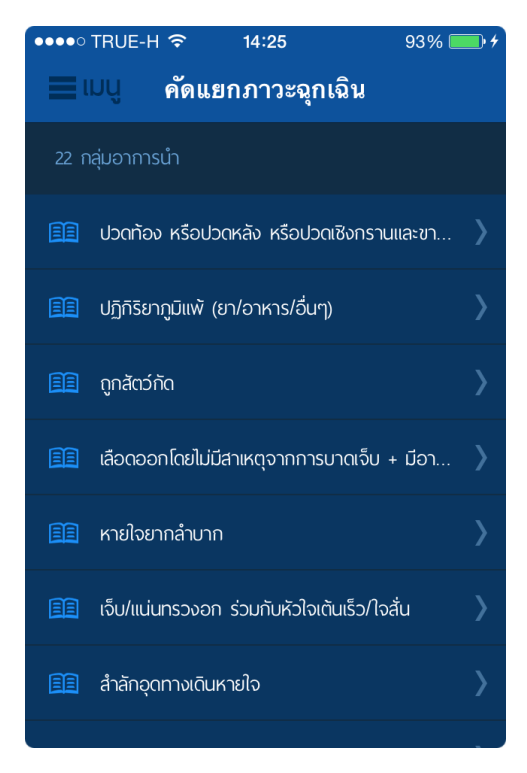

# รูปที่ 31 ให้เลือก เมนูย่อย คัดแยกภาวะฉุกเฉิน

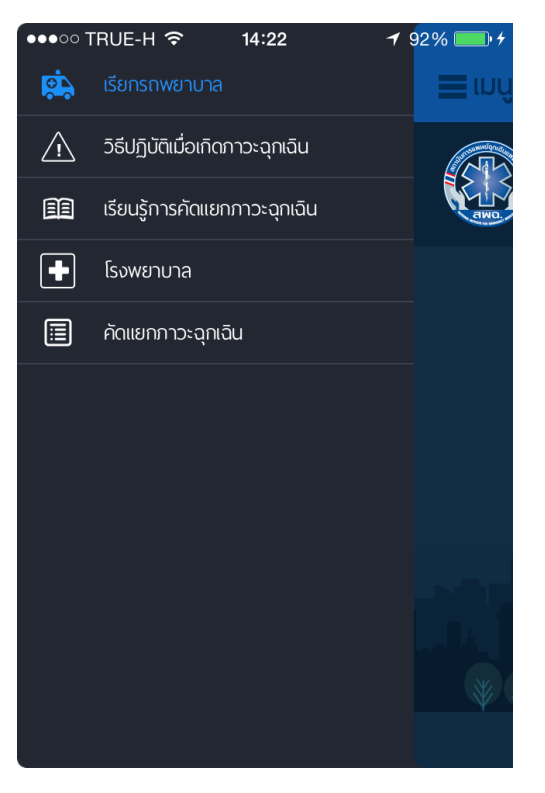

## รูปที่ 30 กลับไปที่เมนูหลัก โดยกดปุ่ม เมนูที่มุมบนซ้ายมือ

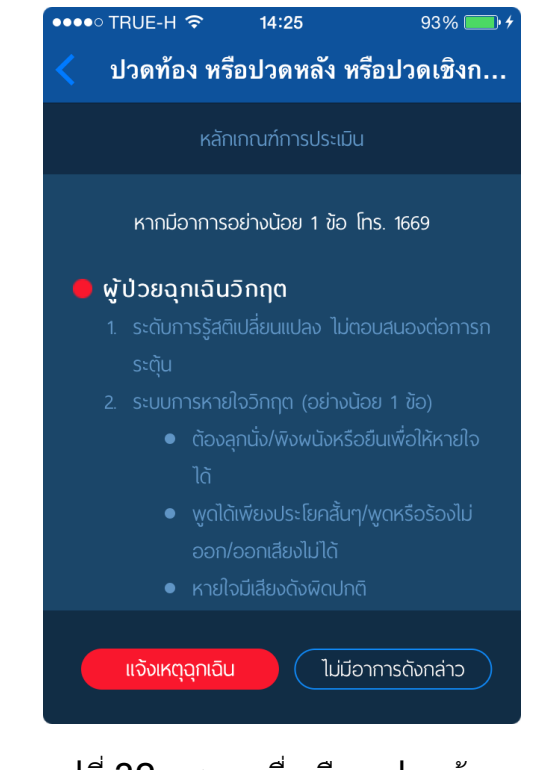

รูปที่ 32 แสดง เมื่อเลือก ปวดท้อง หรือปวดหลัง หรือปวดฯ จะแสดง อาการผู้ป่วยฉุกเฉินวิกฤต

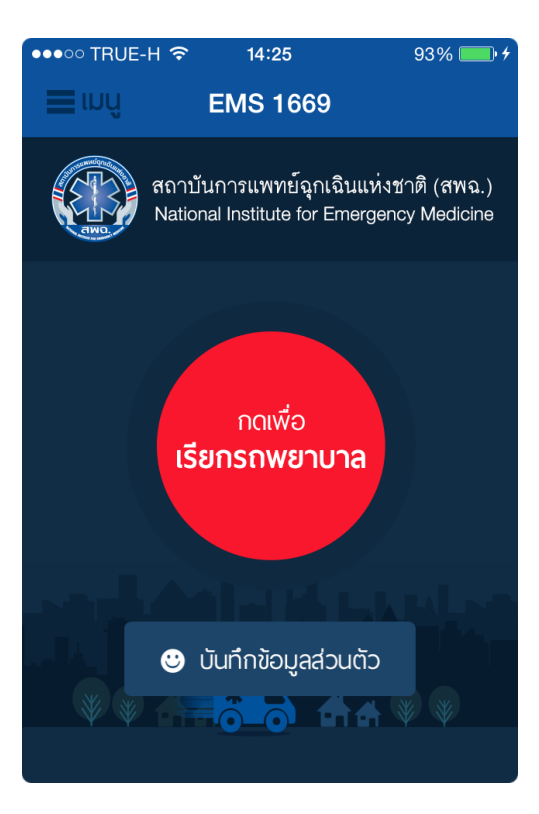

#### รูปที่ 33 จากรูปที่ 32 เมื่อกดปุ่ม แจ้งเหตุฉุกเฉิน

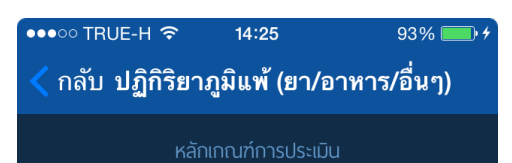

#### 🔵 ຜູ້ປ່ວຍລຸກເລົนໄມ່ຣຸนແรง

บุคคลซึ่งได้รับบาดเจ็บหรือมีอาการป่วยซึ่งมีภาวะ เฉียบพลันไม่รุนแรง อาจรอรับปฏิบัติการแพทย์ได้ช่วง ระยะเวลาหนึ่งหรือเดินทางไปรับบริการสาธารณสุขด้วย ตนเองได้แต่จำเป็นต้องใช้ทรัพยากรและหากปล่อยไว้เกิน เวลาอันควรแล้วจะทำให้การบาดเจ็บหรืออาการป่วยของ ผู้ป่วยฉุกเฉินนั้นรุนแรงขึ้นหรือเกิดภาวะแทรกซ้อนขึ้นได้ หรือตามดุลยพินิจของผู้คัดแยก

#### 🔵 ผู้ป่วยทั่วไป

บุคคลที่เจ็บป่วยแต่ไม่ใช้ผู้ป่วยฉุกเฉิน ซึ่งอาจรอรับหรือ เลือกสรรการบริการสาธารณสุขในเวลาทำการปกติ โดย ไม่ก่อให้เกิดอาการที่รุนแรงขึ้นหรือภาวะแทรกซ้อนตาม หรือตามคอยเพิ่มีฉยาวงผู้ด้อแยก

# รูปที่ 35 จากรูปที่ 34 เมื่อกดปุ่ม ไม่มีอาการดังกล่าว เป็นผู้ป่วยไม่รุนแรง

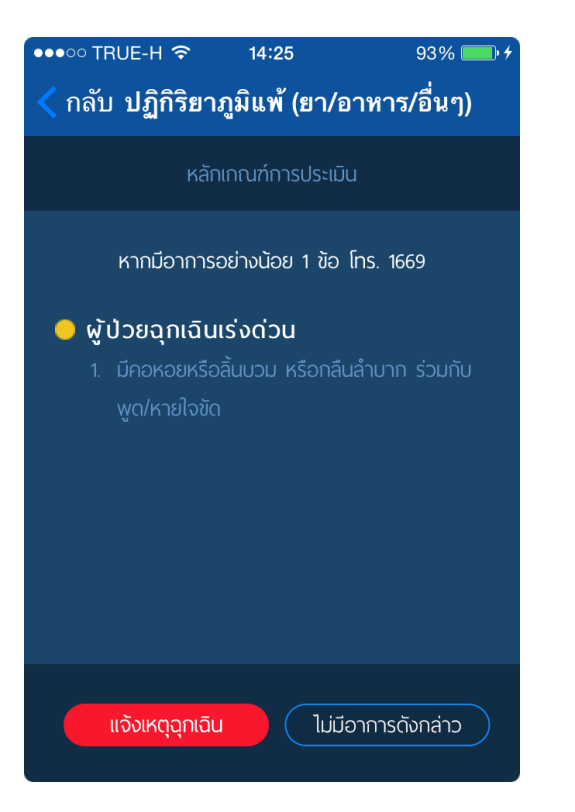

#### รูปที่ 34 จากรูปที่ 32 เมื่อกดปุ่ม ไม่มีอาการดังกล่าว จะแสดง อาการผู้ป่วยฉุกเฉินเร่งด่วน